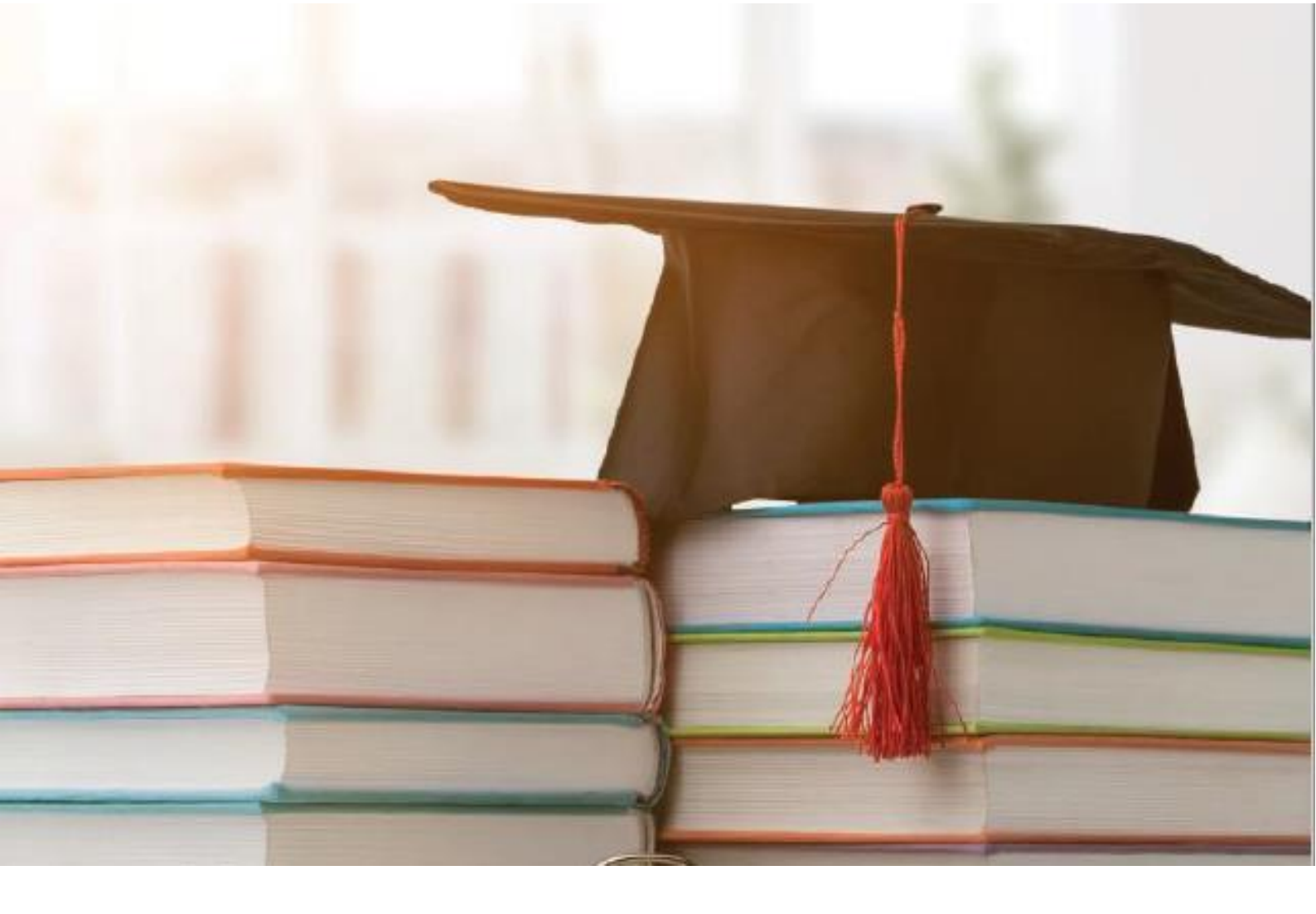

# WIE FUNKTIONIERT DIE LÖWENSTEIN MEDICAL ACADEMY

## LÖWENSTEIN medical

|academy|

- 1) Wie gelange ich zur Academy
- 2) Wie lege ich einen Account an
- 3) Wie melde ich mich an, nachdem ein Account angelegt wurde
- 4) Übersicht / Information
- 5) Auswahl und Anmeldung zu einem Kurs
- 6) Download Schulungszertifikate

Kopieren Sie diesen Link in den Browser Ihres Rechners, bitte nutzen Sie <u>nicht</u> den Internetexplorer, dieser Browser wird nicht unterstützt; Nutzen Sie Chrome, Microsoft Edge, etc. <u>https://academy.loewensteinmedical.com/</u>

#### Sie gelangen auf folgende Seite:

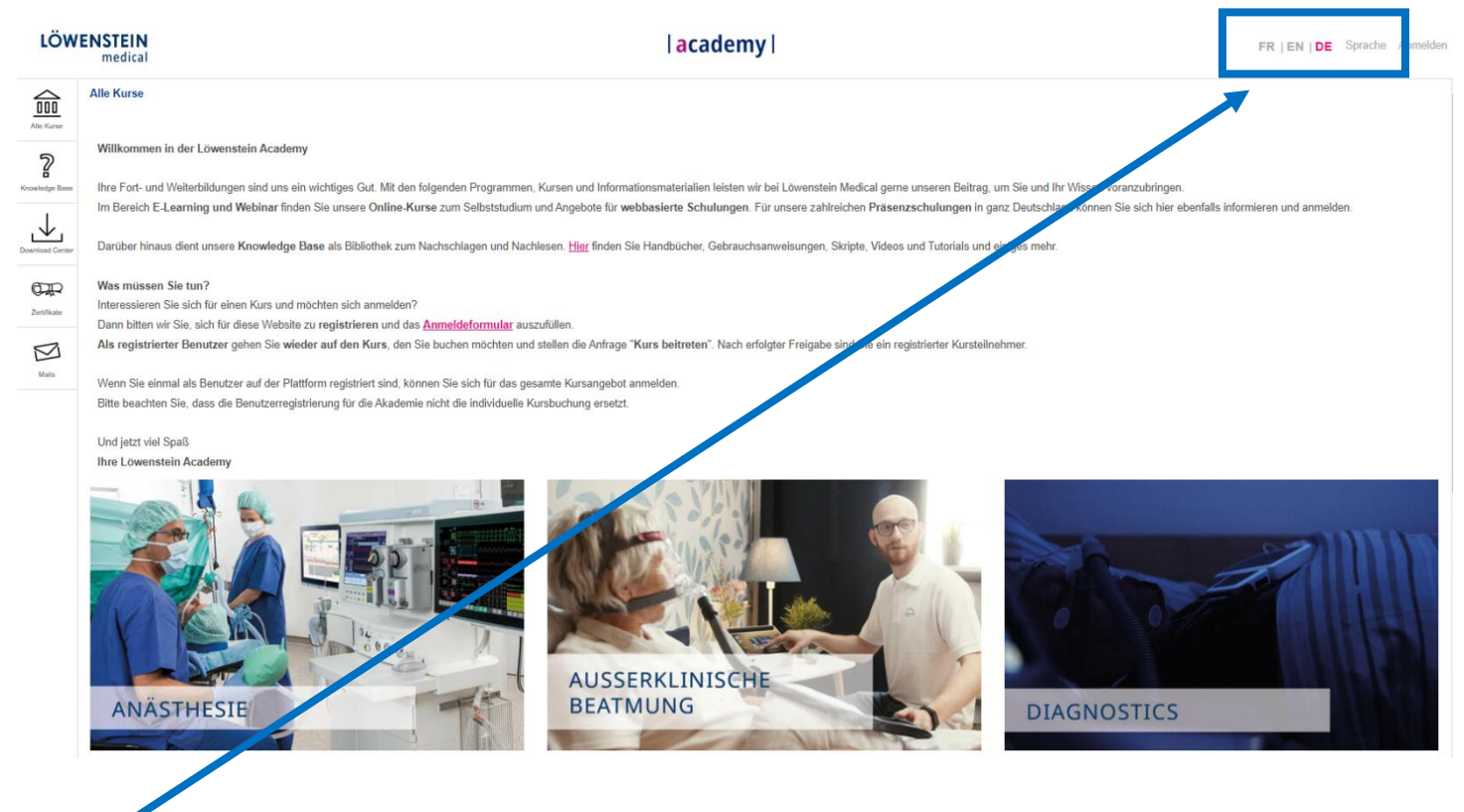

**HIER** können Sie die Sprache ändern (DE= Deutsch), (EN= Englisch) oder (FR= Französisch)

#### Gehen Sie zur Academy Seite, wie beschrieben

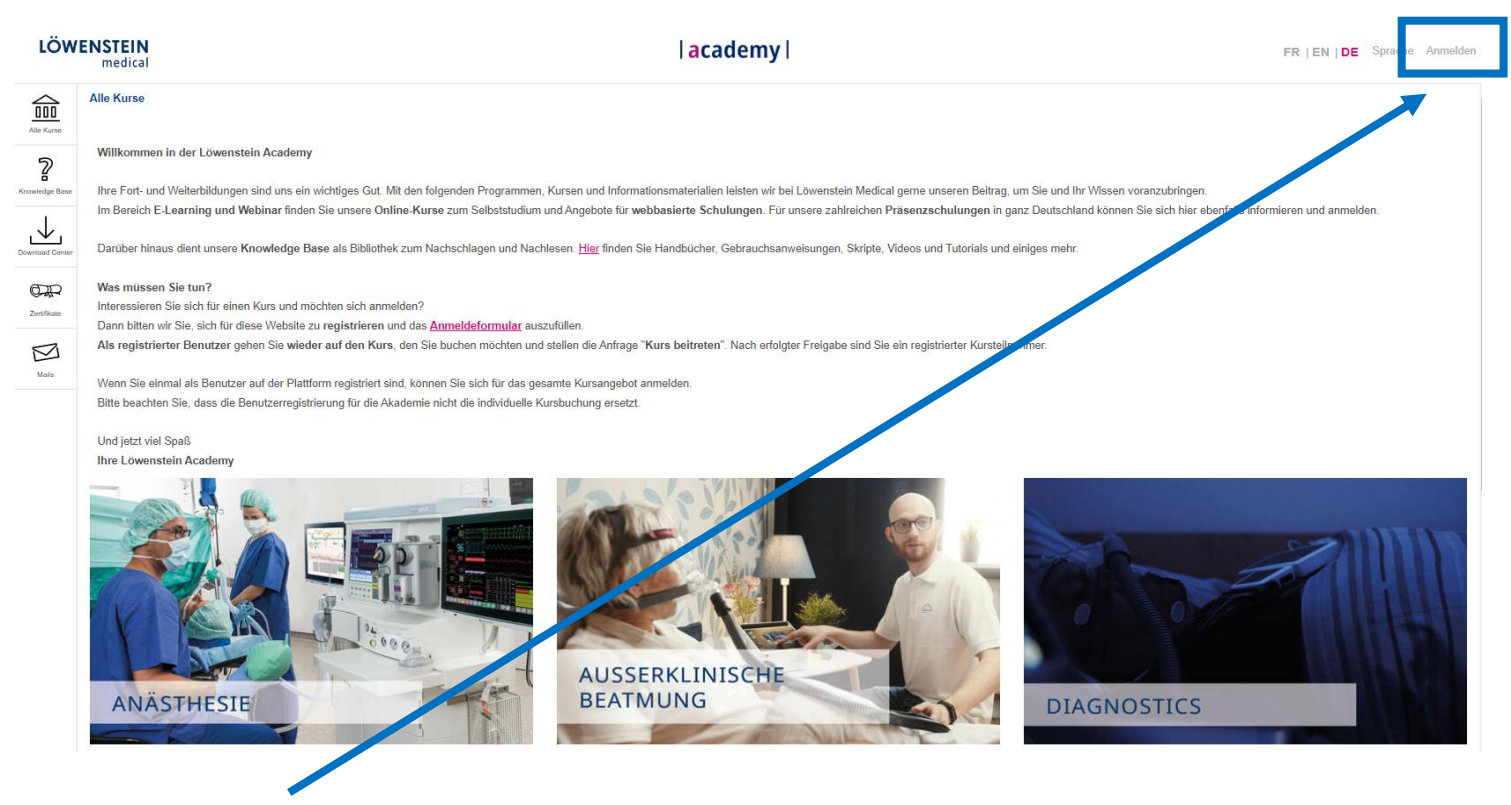

Klicken Sie HIER zum Login

#### Es erscheint folgende Seite

LÖWENSTEIN medical

| Alle Kurse        |                                                                             |                                                                                                    |   |
|-------------------|-----------------------------------------------------------------------------|----------------------------------------------------------------------------------------------------|---|
| 2<br>owledge Base | Willkommen in der Löwensteir<br>Ihrer Schulungs-Plattform rund um die Theme | Academy<br>an Hospita Homecare und Diagnostics.                                                              | 1 |
|                   | Anmelden                                                                    | Neu bei Löwenstein?                                                                                          |   |
| Zertifikate       | Passwort                                                                    | Wir erstellen hinen gerne ein persönliches Benutzer-<br>konto. Die Registrierung dauert nur wenige Sekunden. |   |
| Mais              | Anmelden<br>Zugangsdaten vergessen?                                         | Jetzt registrieren                                                                                           |   |
|                   | <br>No.                                                                     |                                                                                                    |   |
|                   |                                                                             |                                                                                                    |   |

academy

Wählen Sie Jetzt registrieren

#### Folgende Seite erscheint

| period zer dateri                                                                                                    | Hegalneren |
|----------------------------------------------------------------------------------------------------|------------|
|                                                                                                    |            |
| E-Mail +                                                                                                    |            |
|                                                                                                    |            |
| E-Mell nochmels eingeben                                                                                                    |            |
|                                                                                                    |            |
| Passwort *                                                                                                    |            |
|                                                                                                    |            |
| Pasawort nochmala eingeben                                                                                                    |            |
|                                                                                                    |            |
| Effaultie Zeithen: A-Z a-z 0-0+14-1@15%-1. Dea Pesewirt mite medeature 6 Zeithen lang sein                                                                                                    |            |
| Benutzemame (E-Mail)                                                                                                    |            |
| Ibre E-Mell Adrease wird automalisch verwerdel                                                                                                    |            |
|                                                                                                    |            |
| Persönliche Daten                                                                                                    |            |
| Vorname +                                                                                                    |            |
|                                                                                                    |            |
| Madaaaaa t                                                                                                    |            |
| (Next 2 A real to a                                                                                                    |            |
|                                                                                                    |            |
| Thei                                                                                                    |            |
|                                                                                                    |            |
| Geburtstag                                                                                                    |            |
| CO.MIC WYY                                                                                                    |            |
| Arrede *                                                                                                    |            |
| C Kaine Angabe                                                                                                    |            |
| O Frau                                                                                                    |            |
| O Her                                                                                                    |            |
| Vastaldafarantianaa                                                                                                    |            |
| NURLANDRIGHTTABORIEN                                                                                                    |            |
| Institution/Firma *                                                                                                    |            |
| AN PROPERTY AND A PROPERTY AND A PRO |            |
| Attellung                                                                                                    |            |
|                                                                                                    |            |
|                                                                                                    |            |
| Srabe*                                                                                                    |            |
|                                                                                                    |            |
| Postleitzahl *                                                                                                    |            |
| Received and the state of the second second s                                                                                                    |            |
| Dr                                                                                                    |            |
| STATES CONTRACTOR                                                                                                    |            |
| Telefon Arthur                                                                                                    | man and d  |
|                                                                                                    |            |
|                                                                                                    |            |
| Andere                                                                                                    |            |
|                                                                                                    |            |
| Funktion *                                                                                                    |            |
| - Dile acametian V                                                                                                    |            |
|                                                                                                    |            |
| Einstellungen                                                                                                    |            |
| Einstellungen                                                                                                    |            |
| Einstellungen<br>Strache                                                                                                    |            |

Bitte füllen Sie das Formular komplett und mit richtigen Daten aus.

Diese Daten sind Grundlage zur Erstellung der Schulungszertifikate und dienen als Grundlage zum Erstellen einer Rechnung.

Mit \* gekennzeichnete Felder sind Pflichtfelder

Wenn Sie das Formular ausgefüllt haben, akzeptieren Sie die Nutzungsbedingungen und klicken auf "Registrieren".

| utzungsvereinbarung akzeptieren? *                       |              |
|----------------------------------------------------------|--------------|
|                                                          |              |
| * Erforderliche Angabe                                   | Registrieren |
|                                                          |              |
| Bei Löwenstein Academy anmelden Zum öffentlichen Bereich |              |

Im Anschluss gehen Sie bitte zu Ihrem regulären Emailaccount, über den Sie sich angemeldet haben und bestätigen die Aktivierungsemail um die Registrierung abzuschließen. **Die Bestätigung muss innerhalb 48h erfolgen, da sonst der Registrierungs-Link verfällt.** Bitte Prüfen Sie auch Ihre Junk-Mails.

#### Gehen Sie zur Academy Seite, wie beschrieben

| LÖWI                                                  | TEIN   academy                                                                                                    | FR   EN   DE Sprane Anmelden |
|-------------------------------------------------------|----------------------------------------------------------------------------------------------------|------------------------------|
| Alter Kurster<br>Reventedge Baser<br>Desertant Conter | Kurse Ilkommen in der Lowenstein Academy e Fort- und Weiterbildungen sind uns ein wichtliges Gut. Mit den folgenden Programmen, Kursen und Informationsmaterialien leisten wir bei Löwenstein Medical gerne unseren Beitrag, um Sie und Ihr Wissen voranzubringen. Bereich E-Learning und Webinar finden Sie unsere Online-Kurse zum Selbatstudium und Angebote für webbasierte Schulungen. Für unsere zahlreichen Präsenzschulungen in ganz Deutschland können Sie sich hier ermfalls i rüber hinaus dient unsere Knowledge Base als Bibliothek zum Nachschlagen und Nachlesen. Hier finden Sie Handbücher, Gebrauchsanweisungen, Skripte, Videos und Tutorials und einiges mehr. | informieren und anmelden.    |
| DDD<br>Zethan                                         | is müssen Sie tun?<br>eressieren Sie sich für einen Kurs und müchten sich anmelden?<br>nn bitten wir Sie, sich für diese Website zu registrieren und das <u>Anmeldeformular</u> auszufüllen.                                                                                                    |                              |
| 1 July                                                | s registrierter Benutzer gehen Sie wieder auf den Kurs, den Sie buchen mochten und stellen die Anfrage "Kurs beitreten". Nach erfolgter Freigabe sind Sie ein registrierter Kurstinehmen:<br>Inn Sie einmal als Benutzer auf der Plattform registriert sind, konnen Sie sich für das gesamte Kursangebot anmelden.<br>Ise beachten Sie, dass die Benutzerregistrierung für die Akademie nicht die individuelle Kursbuchung ersetzt:<br>d jatzt viel Spaß<br><b>e Lovenstein Academy</b>                                                                                                    |                              |
|                                                       | ANÄSTHESIE<br>DIAGNOSTICS                                                                                                    |                              |

Klicken Sie HIER um sich anzumelden

#### Folgende Seite erscheint

| LÖWENSTEIN<br>medical | academy                                                                                 |                                                                                                    |
|-----------------------|-----------------------------------------------------------------------------------------|----------------------------------------------------------------------------------------------------|
| Alle Kurse            |                                                                                         |                                                                                                    |
| Roowledge Base        | Willkommen in der Löwenstein Acar<br>Ihrer Schulungs-Plattform rund um die Themen Hospi | Jemy<br>tal Homecare und Diagnostics.                                                                                                    |
|                       | Anmelden                                                                                | Neu bei Löwenstein?                                                                                                    |
| CORP<br>Zeršíhate     | Benutzername (E-Mail) Passwort                                                          | Dann heilden wir Sie herzlich willkommen.<br>Wir erstellen Ihnen gerne ein persönliches Benutzer-<br>konto. Die Registrierung dauert nur wenige Sekunden. |
|                       | Anmelden                                                                                | J Jetzt registrieren                                                                                                    |
| Mais                  | Zugangsdaten vergessen?                                                                 |                                                                                                    |
| Provide State         |                                                                                         |                                                                                                    |

Wählen Sie Anmelden und geben Sie Ihren Benutzernamen + Passwort ein

Nachdem Sie sich erfolgreich angemeldet haben, erscheinen auf der linken Seite folgende Symbole

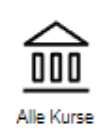

Zeigt die Kacheln der verschiedenen Unternehmensbereiche, hinter denen sich die jeweiligen Schulungen befinden, unterteilt in Präsenz und Online-Schulungen, Englischsprachige Schulungen sind mit diesem Reutschsprachige Schulungen mit diesem Icon gekennzeichnet.

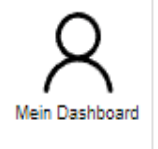

Zeigt Ihnen die Kurse, für die Sie sich angemeldet haben und an denen Sie teilgenommen haben, einen Kalender usw. Sie können die Kurse nach Datum oder Veranstaltungsort sortieren.

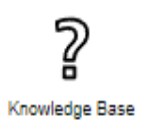

Zeigt diverse öffentlich verfügbare Unterlagen. Diese Unterlagen können sein: Videos, Studies. Scripts, etc.

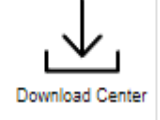

Zeigt u.A. Agenda, Kurspläne.

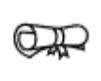

Zeigt Ihnen Ihre Zertifikate für die Kurse, an denen Sie teilgenommen haben.

Zertifikate

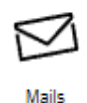

Mail – hierüber können Sie Emails versenden und mit Ihrem Kursleiter Kontakt aufnehmen.

#### Wählen Sie Alle Kurse auf der Start Seite

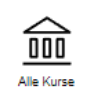

Wählen Sie einen Themenbereich inkl. Kurs aus – zum Beispiel Außerklinische Beatmung Wählenn Sie anschließend z.B. Präsenzschulung

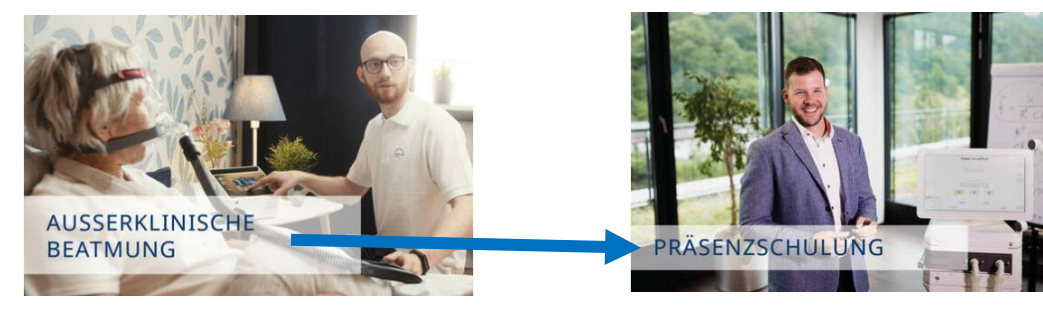

#### Folgende Seite erscheint

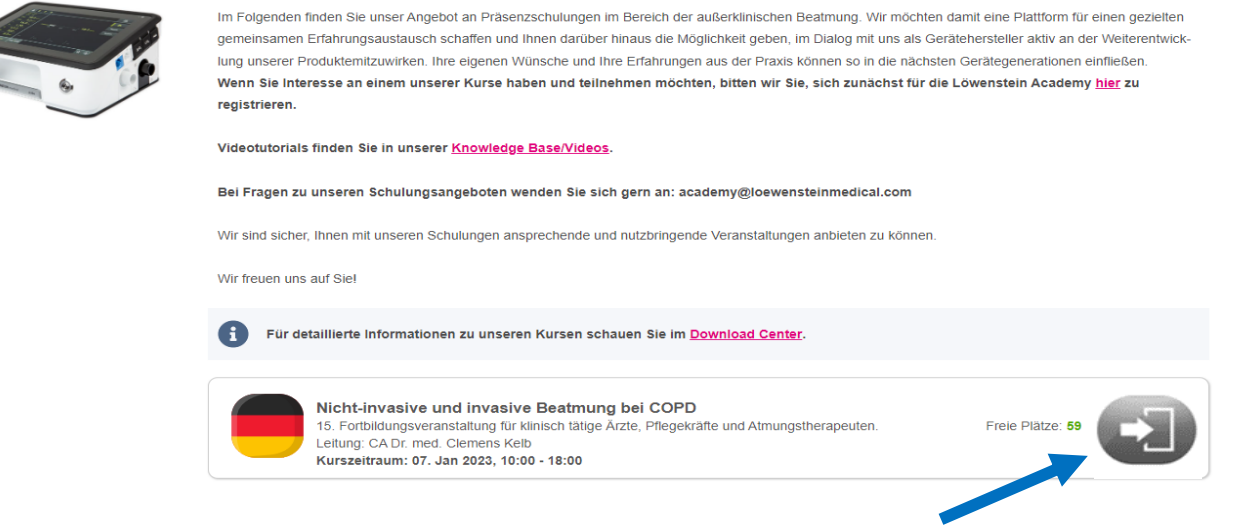

Wenn Sie sich für einen Kurs entscheiden haben, klicken Sie auf die Tür um beizutreten.

#### Danach erscheint folgendes Fenster

| Info Join             |                                                                                                    |
|-----------------------|----------------------------------------------------------------------------------------------------|
| Course Registration   | Send Cancel                                                                                                    |
| Important Information | Participants should have a basic knowledge in Anaesthesia     Participants should be fluent in English                                                                                                    |
| Syllabus              | Full commercial presentation of the different systems including information on competitors     Summarize of the different available functions, modes, and options     Short explanation on how to configure a device     Questions and Answers |
| Registration Period   | Registration End: 07. Oct 2021, 18:00                                                                                                    |
| Registration Type     | Request Membership                                                                                                    |
|                       | Message                                                                                                    |
|                       | You have to request for membership to access this year. Please consume values of the becoming member in the message form. You will be notified as soon as an administrator has accepted or declined your request.                              |
|                       | Send Cancel                                                                                                    |

Klicken Sie einfach den Senden Button – Falls gewünscht, können Sie hier noch eine Nachricht ergänzen Der Kursleiter wird über Ihre Anmeldung informiert. Ihre Teilnahme gilt als bestätigt, wenn Sie nach Freigabe eine Bestätigungsemail erhalten haben. Dies kann gegebenenfalls einen Tag dauern.

### Download Schulungszertifikate

Klicken Sie auf

Zertifikate

Sollten Sie schon ein Zertifikat haben, schaut es so aus

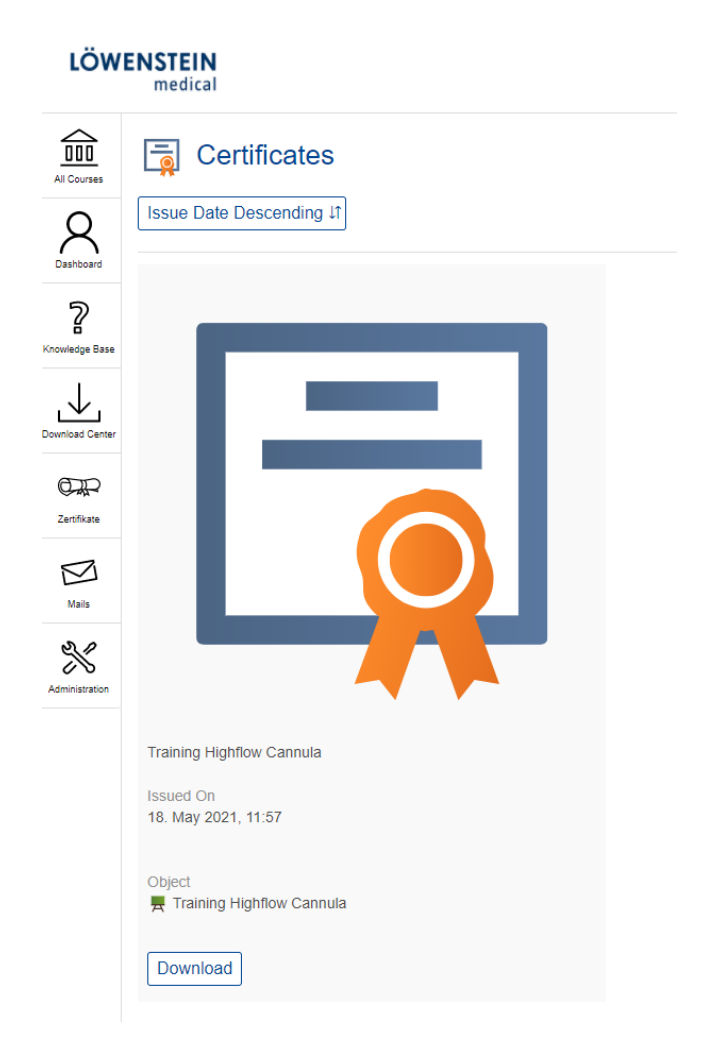

Wählen Sie Download, öffnet sich eine PDF und Sie können Ihr Zertifikat ausdrucken.